## How to Make a Manual Payment

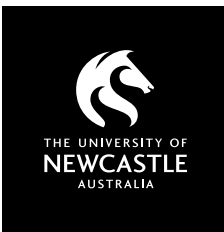

We've created this guide to assist you in making a manual payment on the Student Living Portal, but if you have any questions, please do not hesitate to contact the Student Living office on (02) 4913 8888 or email us at studentliving@newcastle.edu.au.

## Before you start you will need...

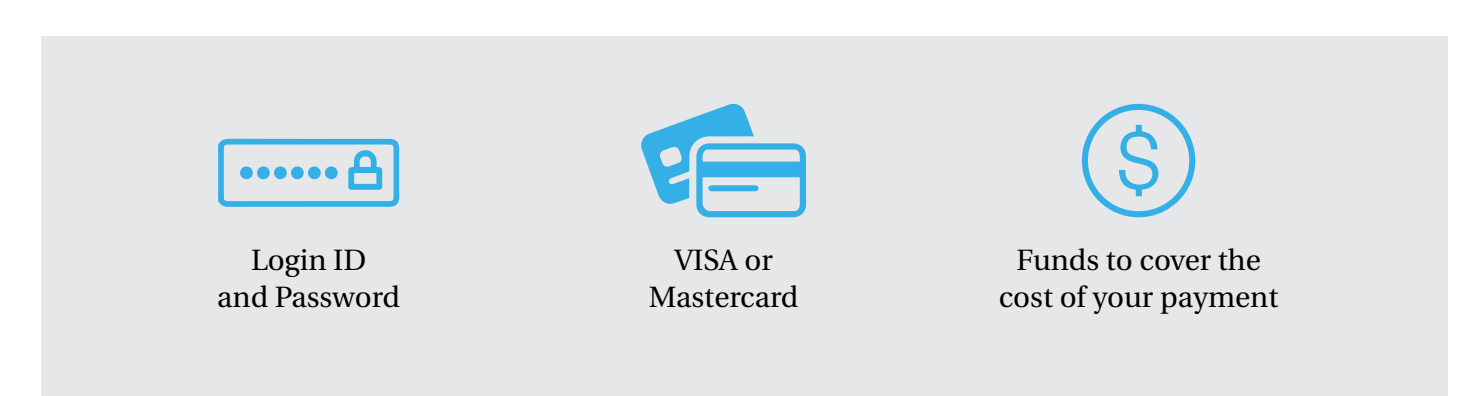

## **Manual Payment guide**

- 1. Go to newcastle.edu.au/accommodationportal
- 2. Log into the **Student Living Portal** by entering your **Username** and **Password**.
- 3. Click on the **'Accounts'** tab.
- 4. On the Account Summary page tick the 'Manual Breakup' button.
- 5. Enter the **amount** you would like to pay in the **'Amount'** column. You may enter amounts in more than one row if required.
- 6. Select 'Pay Now'.
- 7. Select either:
  - a) **'My account'** (this allows you to store your credit card details and transaction history) sign in or vcreate a new account.
  - b) 'VISA' or 'Mastercard' (for one off payments). Enter your credit card details and click 'Pay Now'.

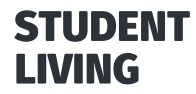

**The University of Newcastle** 130 University Drive, Callaghan NSW 2308 Australia

Phone: (02) 4913 8888 Email: studentliving@newcastle.edu.au